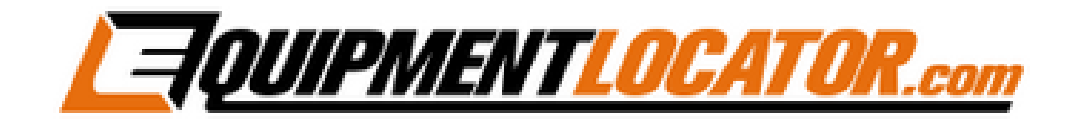

# Exchange Mailbox Setup Instructions for:

# iPhone

(ios 16.4.1)

1. On your iPhone click the "Settings" app...

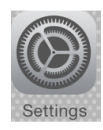

#### 2. Click "Mail"...

| 9:36     |              | .ati 50 🗰 |   |
|----------|--------------|-----------|---|
|          | Settings     |           |   |
| Privacy  | y & Security | 2         |   |
| 🔼 App St | lore         | 5         |   |
| Wallet   | & Apple Pay  | >         |   |
| Passw    | ords         | >         |   |
| 🖂 Mail   |              | <         |   |
| Contac   | cts          | 2         | - |
| 🚍 Calend | lar          | 5         |   |
| - Notes  |              | 5         |   |

# 3. Click "Accounts"...

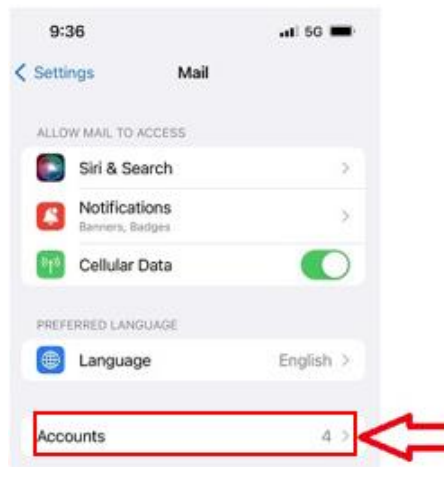

4. Click "Add Account"...

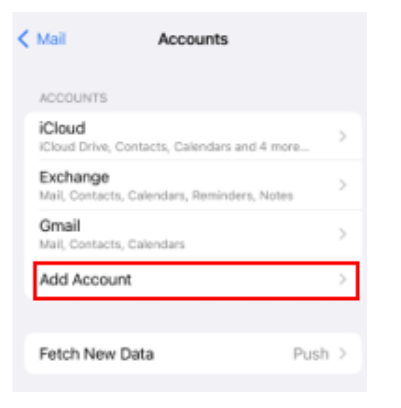

## 5. Click "Microsoft Exchange"...

| < Acco | ounts | Add /      | Account    |   |  |
|--------|-------|------------|------------|---|--|
|        |       | <b></b> i( | Cloud      |   |  |
|        | Mi    | crosof     | t Exchange |   |  |
| Ľ      |       | Go         | ogle       |   |  |
|        |       | yal        | 100!       |   |  |
|        |       | A          | ol.        |   |  |
|        | 0     | Out        | look.com   | ſ |  |
|        |       | 0          | ther       |   |  |
|        |       |            |            |   |  |

6. Fill out the fields with the email address and description(company name), then click "Next"...

| Cancel      | Exchange Next        |  |
|-------------|----------------------|--|
| Email       | name@emaildomain.com |  |
| Description | Company Name         |  |

### 7. Select "Configure Manually"...

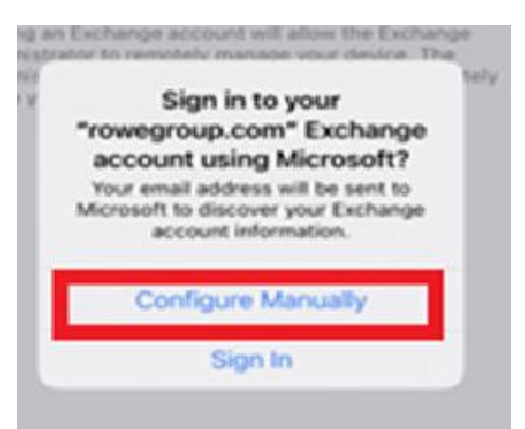

8. Fill out the fields with the email address, password and description(company name), then click "Next"...

| Cancel      | Next                 |
|-------------|----------------------|
| Email       | name@emaildomain.com |
| Password    |                      |
| Description | Company Name         |
|             |                      |

9. Fill out the fields with the Server Name (mail.elshosted.com), username (email address), password and description(company name), then click "Next"...

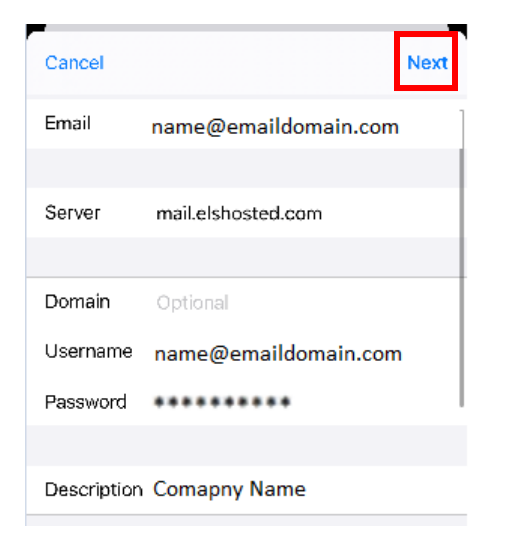

10. Once account finishes verifying click "Save"

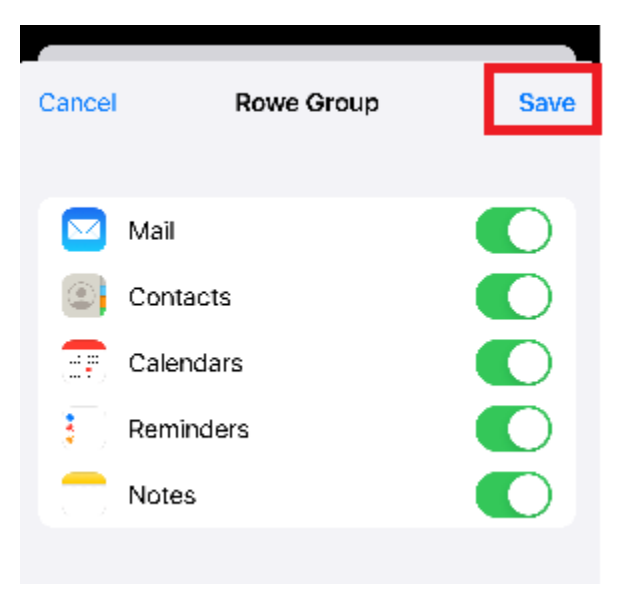